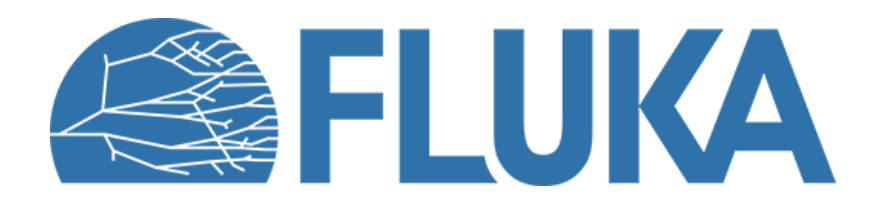

### **Exercise: source routine**

First practice with the "new" source routine

Beginner course – CERN, December 2024

# **Starting Flair project**

Based on the basic template

#### Beam

Proton beam with 145 MeV energy

#### Geometry

- Target is removed
- Everything is in vacuum
- An ideal sphere (R=10cm) encloses the beam's starting location

#### Scoring

- **USRBIN** scoring of **ALL-PART** fluence To see where the beam goes
- USRBDX scoring of **PROTON** fluence and **ELECTRON** fluence crossing the sphere

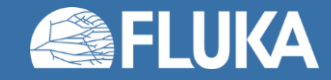

## **Exercise 0 – Adding the source routine**

In this exercise we will add the default "new" source routine to a Flair project and test if it is working correctly.

- 1. Start with the provided template project
- 2. Add the "*Ex\_source\_routine.f*" to the project [Complie] tab [Add] button
- 3. Give a name to the custom executable
- 4. Compile the custom executable [Build] button
- 5. Add an empty **SOURCE** card to the input
- 6. Verify that the custom executable is selected on the [Run] tab for the *run/Ex\_source\_routine* simulation
- 7. Run the simulation
- 8. Verify that the source routine is called:

Check the .log files for the debug output of the source routine

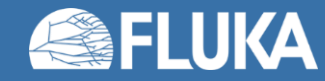

## **Exercise 1A – Beam divergence**

Task:

- Set a flat beam divergence:
  - X (X-Z plane): 400 mrad

- 1. Open the source routine with your preferred text editor
- 2. Enable the lines related to Exercise 1A
- 3. Set the value of the divergence
  - Use double precision formatting for numbers,
  - The unit is [radians] in the source routine, while [mrad] on the **BEAM** card

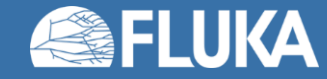

# **Exercise 1A – Beam divergence**

- 4. Recompile your custom executable
- 5. Rerun the simulation
- 6. Process the data
- 7. Verify the divergence on the [Geometry] tab Use the [Refresh] button
- 8. Plot the spectrum of the beam on the [Plot] tab

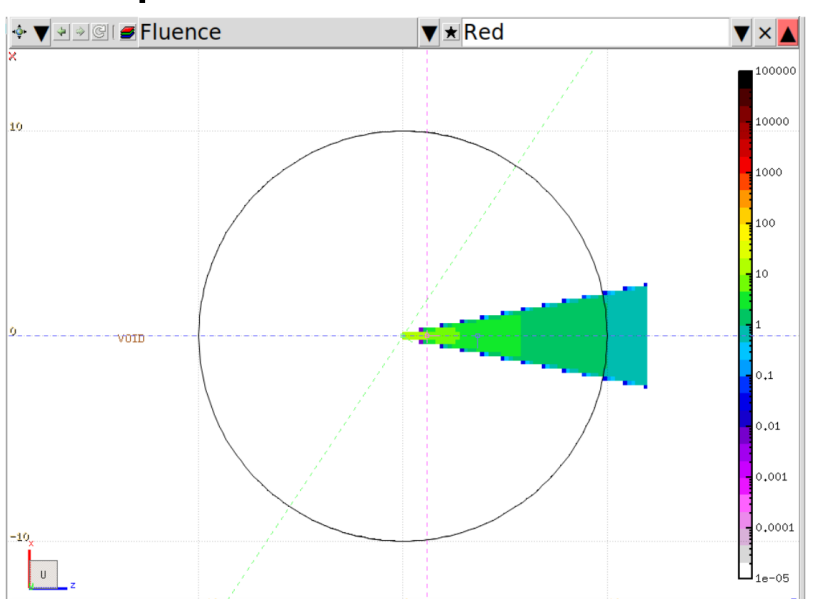

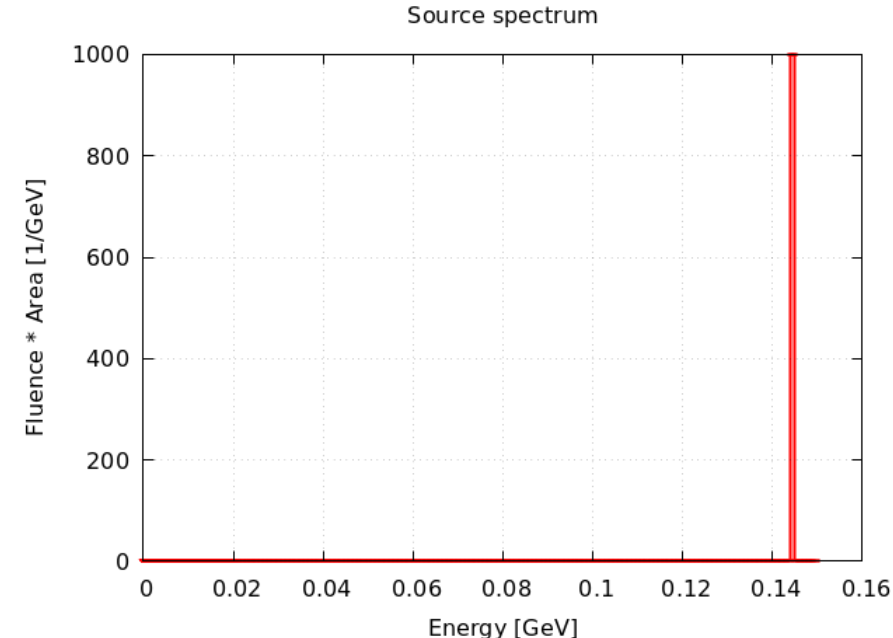

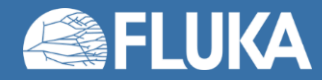

### **Exercise 1B – Beam divergence via SOURCE card**

Task:

- Set a flat beam divergence:
  - Y (Y-Z plane): 200 mrad

- 1. Set the divergence in the **SOURCE** cards #1 field
  - The unit is [radians] in the source routine, while [mrad] on the **BEAM** card
- 2. Enable the lines related to Exercise 1B
- 3. Set the value of the divergence
  - Use the **WHASOU(1)** variable to access the #1 filed of the **SOURCE** card

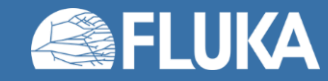

#### **Exercise 1B – Beam divergence via SOURCE card**

- 4. Recompile your custom executable
- 5. Rerun the simulation
- 6. Process the data
- 7. Verify the divergence on the [Geometry] tab

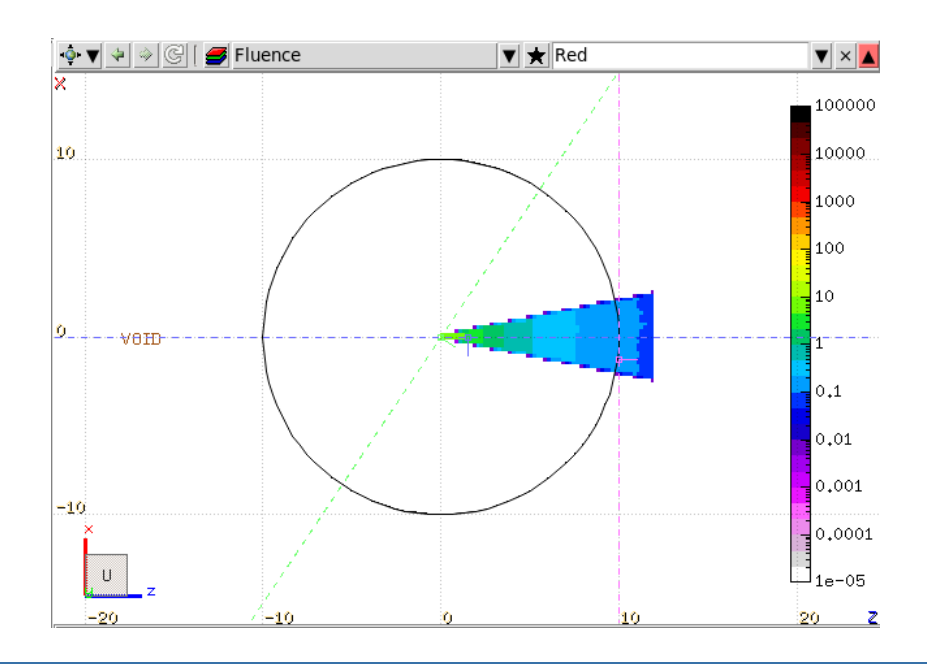

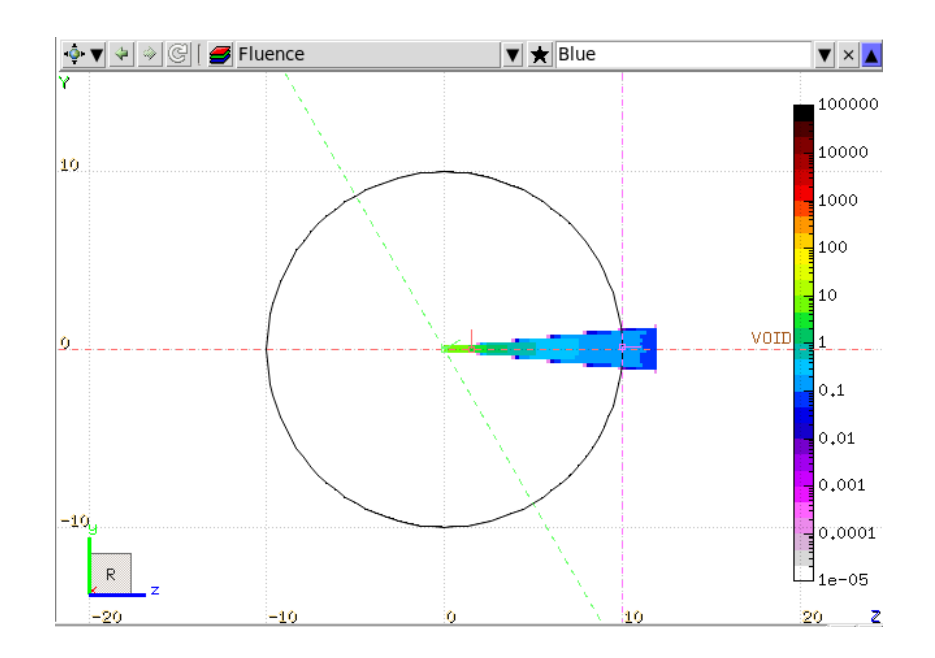

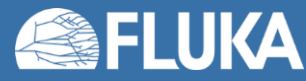

## **Exercise 2 – Beam starting location**

Task:

- Sample the starting location of the beam with built-in sampling functions
  - X coordinate: Uniform sampling between -5 and 5 cm
  - Y coordinate: Gaussian sampling around the origin with 4 cm FWHM

- 1. Enable the lines related to Exercise 2
- 2. Set the input variables of the sampling functions according to the task

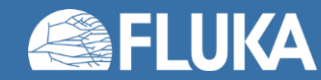

### **Exercise 2 – Beam starting location**

- 4. Recompile your custom executable
- 5. Rerun the simulation
- 6. Process the data
- 7. Verify the beam starting location on the [Geometry] tab (X-Y plane)

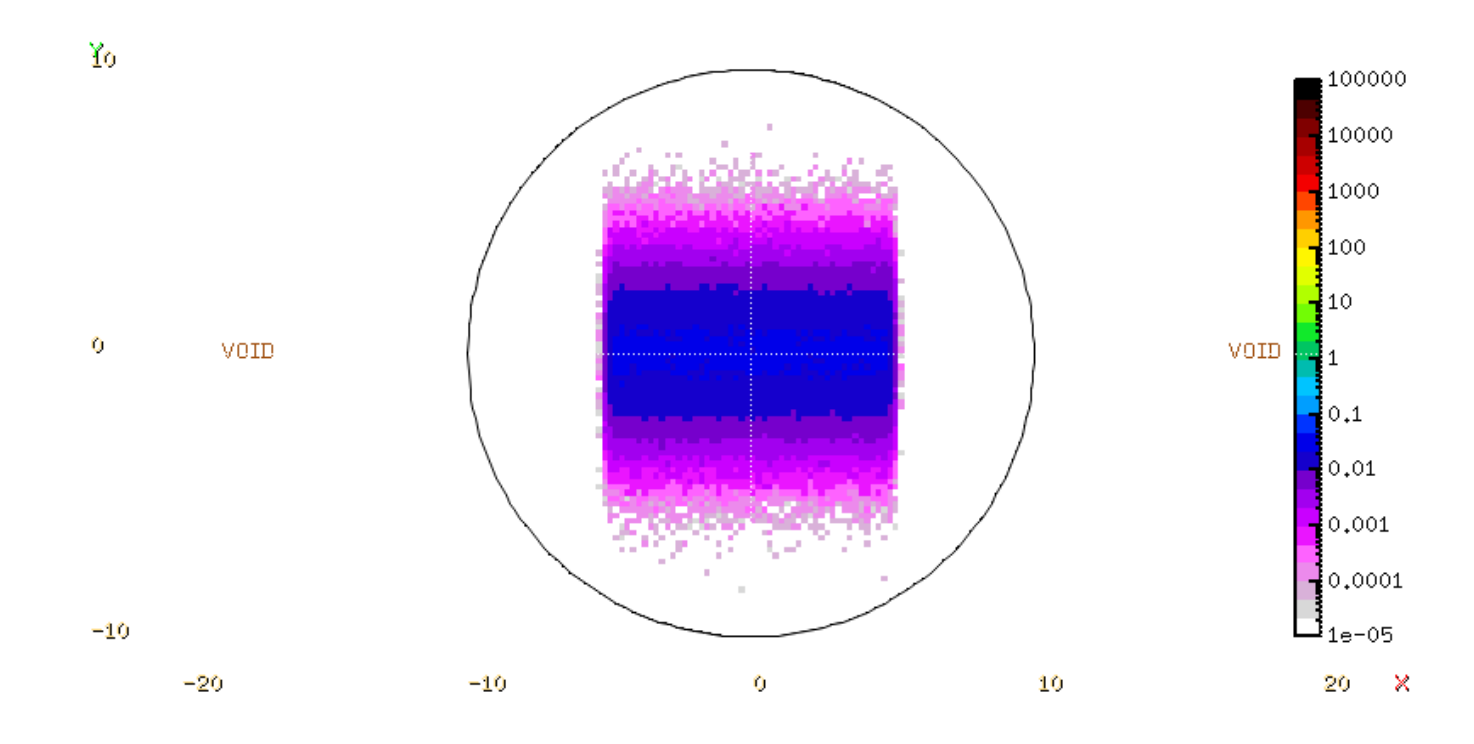

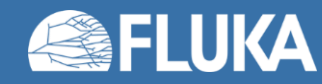

# **Exercise 3 – Beam energy**

Task:

- Sample the beam energy using an external histogram file
  - Filename: "histogram.txt"
  - Units: "MeV"

- 1. Enable the lines related to Exercise 3
- 2. Set the input variables of the sampling function according to the task

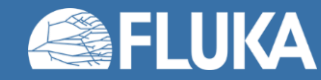

# **Exercise 3 – Beam energy**

- 4. Recompile your custom executable
- 5. Rerun the simulation
- 6. Process the data
- 7. Plot the spectrum of the beam on the [Plot] tab

18 Proton spectrum Eledମିଚନାspectrum 16 14 Fluence \* Area [1/GeV] 12 10 8 2 0 0.02 0.12 0.14 0 0.04 0.06 0.08 0.1 Energy [GeV]

Source spectrum

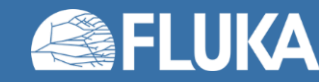

**Exercise: Source routine** 

### **Exercise 4 – Two simultaneous beam**

Task:

• Set the primary particle to protons and electrons with a relative ratio of 1:3

- 1. Enable the lines related to Exercise 4
- 2. Set the total (!) ratio of the protons in the proton\_ratio variable
- 3. Set the particle codes for electrons and protons
  - The list of particle code are available at https://flukafiles.web.cern.ch/manual/chapters/particle\_and\_material\_codes/particles\_codes.html

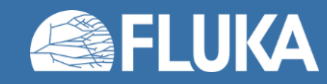

## **Exercise 4 – Two simultaneous beam**

- 4. Recompile your custom executable
- 5. Rerun the simulation
- 6. Process the data
- 7. Plot the spectrum of the beam on the [Plot] tab

14 Proton spectrum Electron spectrum 12 Fluence \* Area [1/GeV] 10 ~~~ ግሥ 6 2 0 0.02 0.04 0.06 0.08 0.1 0.12 0.14 0 Energy [GeV]

Source spectrum

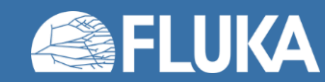

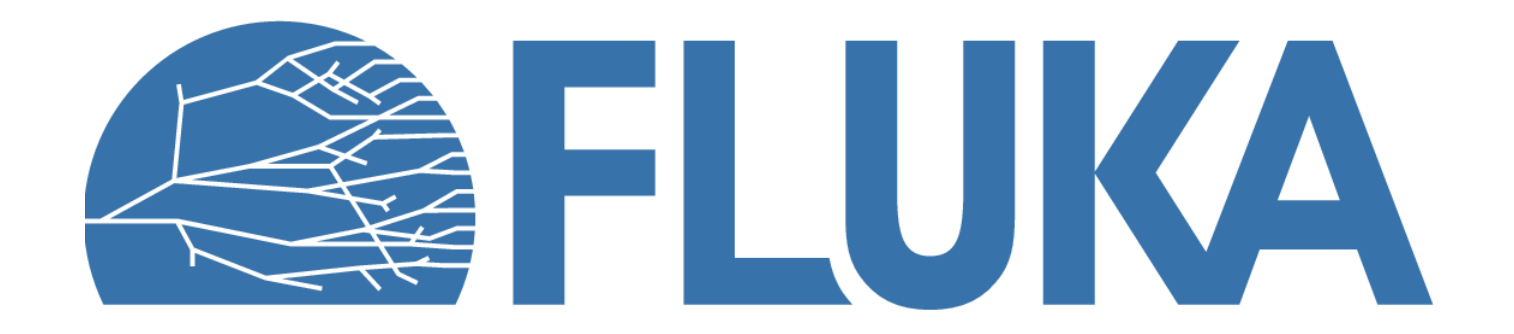